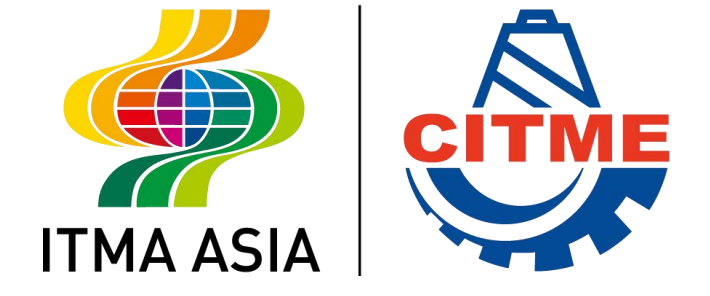

## 中国国际纺织机械展览会 暨ITMA亚洲展览会 ITMA ASIA + CITME 2022

# 参展商在线填报操作指南

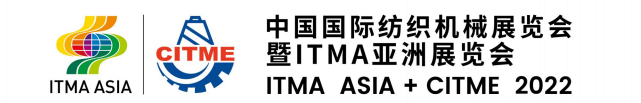

#### 在线填报系统流程

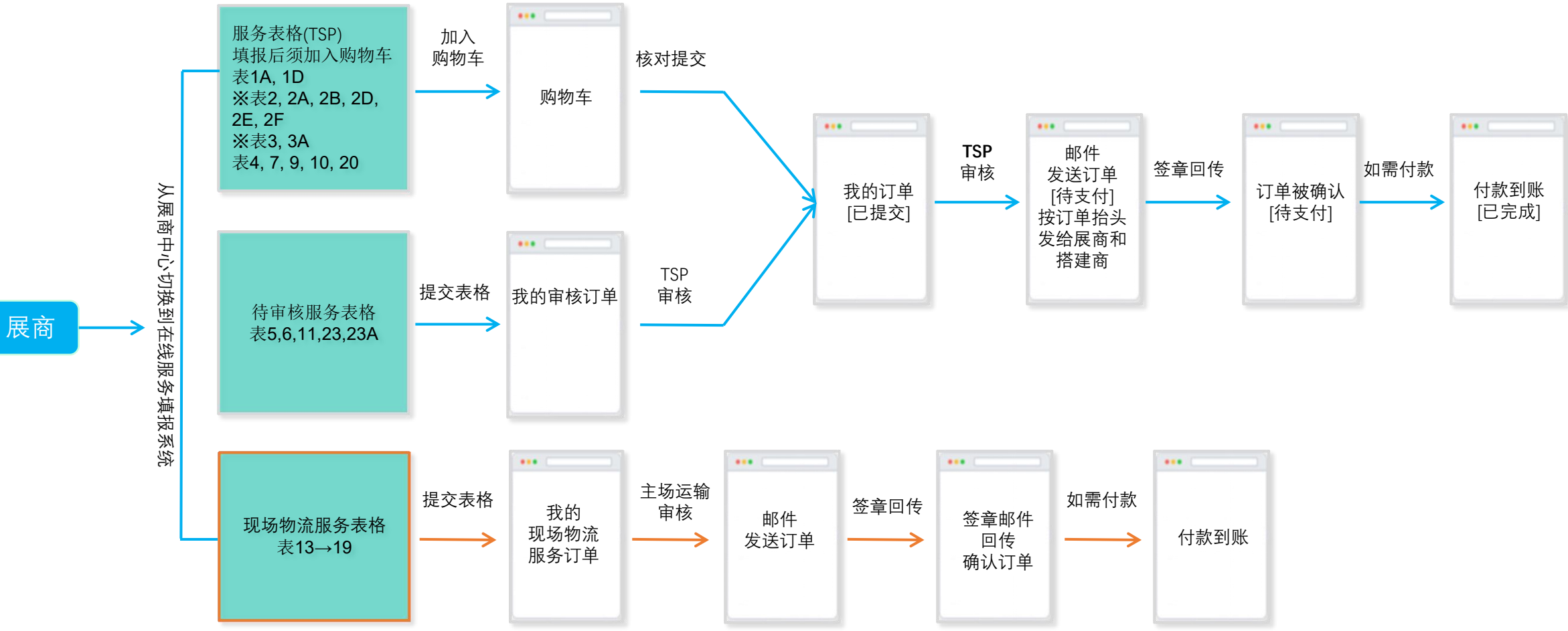

表格 1, 1B, 1C, 2C, 12 仅用于资料搜集, 参展商可点击表格下方的"另存为PDF"备份。

表格 8, 21, 22, 24, 28 填报后不会作为订单出现,但需要配合运营中心完成后续流程。参展商可点击表格下方的"另存为PDF"备份。

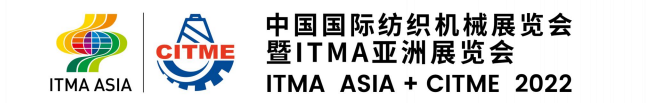

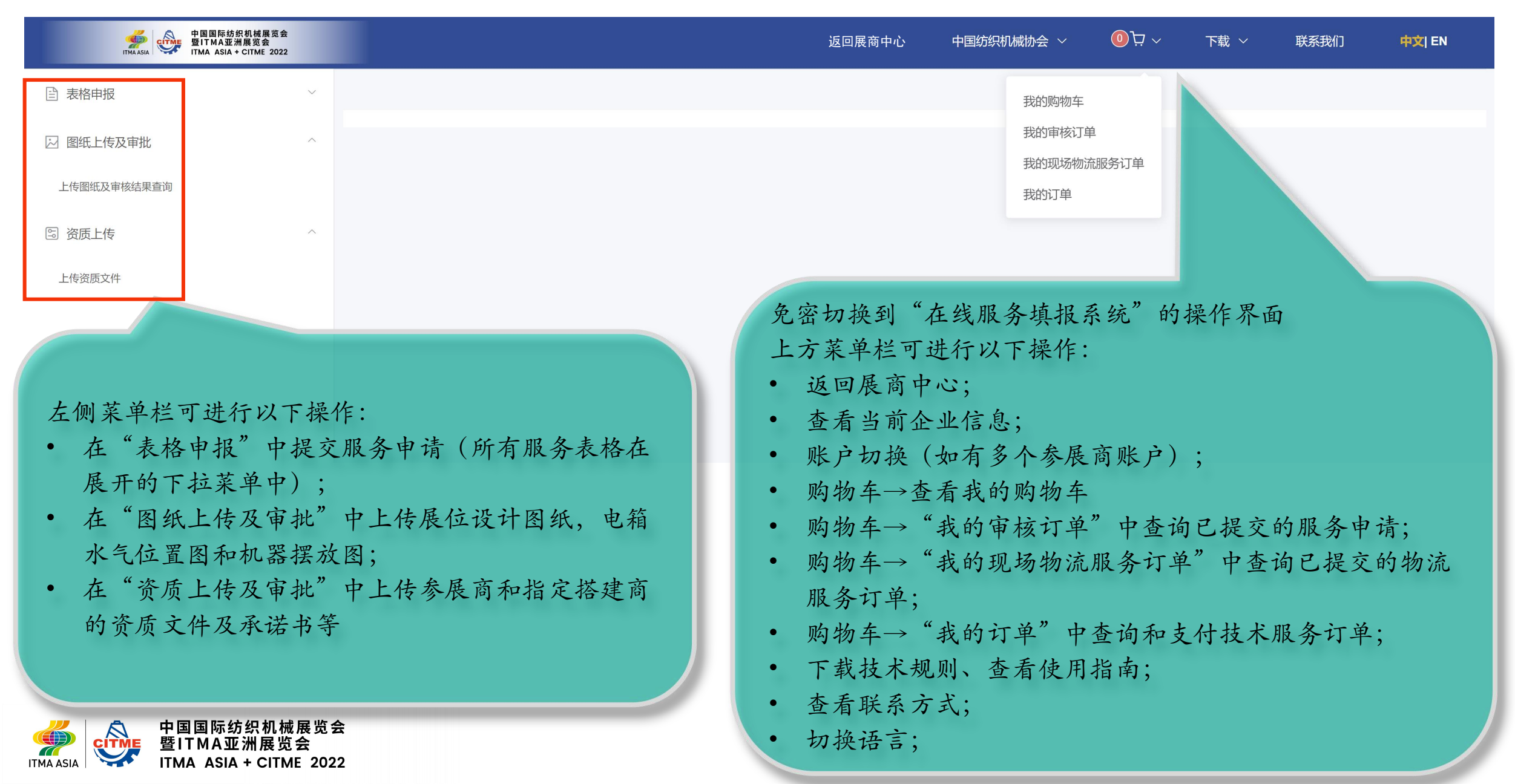

#### 购物车

| 中国国际纺织机械展览会<br>暨ITMAASIA + CITME 2022 |                  | 返回見                                                     | 展商中心   中国                                  | 国纺织材        | 1.械协会 ~                        | <ul><li>ל</li></ul> | 下载 ~                  | 联系我们           | 中文  EN      |
|---------------------------------------|------------------|---------------------------------------------------------|--------------------------------------------|-------------|--------------------------------|---------------------|-----------------------|----------------|-------------|
| ▲<br>(已填报)表19 储藏间【技术规则B32】            | 购物车 ×            |                                                         |                                            | -           | 我的购物车                          | $\leq$              |                       |                | _           |
| (已填报)表20 停车证【技术规则 B33】                | 名称及规格            |                                                         | 单价(元人民币)                                   |             | 我的审核订单                         |                     |                       | 小计(人民币)        | 操作          |
| (已填报)※ 表21 现场活动征集表                    | 照明用电 单相15A/220V  |                                                         | 1200                                       | 1           | 我的现场物流服务订单<br>1,200.00<br>我的订单 |                     |                       |                |             |
| 表22 参展商来华签证邀请函申请表                     | 照明用电 3相15A/380V  |                                                         | 2400                                       | 1           |                                |                     |                       | 2,400.00       | <b>(11)</b> |
| (已填报)表23 观众指南广告【技术规则 B34】             | 照明用电 3相30A/380V  |                                                         | 4150                                       | 1           |                                | 参展商                 |                       | 4,150.00       | <b>(</b>    |
| 表23A 现场广告【技术规则 B34】                   | 照明用电 3相60A/380V  |                                                         | 7600                                       | 1           |                                | 搭建商                 |                       | 7,600.00       | <b>(11)</b> |
| (已填报)表24 保险申报【技术规则B30】                | 照明用电 3相100A/380V |                                                         | 13500                                      | 1           |                                | 参展商                 |                       | 13,500.00      |             |
| (已填报)表28 自带餐饮服务商申请【技术规则B22】           | 合计               |                                                         |                                            |             |                                |                     |                       | 28,850.00 元    |             |
| □ 图纸上传及审批                             | 血 清空购物车          |                                                         |                                            |             |                                |                     |                       |                | 提交购物车       |
| ⑤ 资质上传及审批 ∨                           |                  | 可将表1A,1D,2,<br>中对应物品点击<br>在购物车窗口中<br>核对无误后,提<br>提交后,可在购 | 2A, 2B, 20<br>"加入购<br>可修改数<br>交购物车<br>物车→我 | C,2<br>物量;的 | D,2E,2<br>车";<br>删除物<br>汀单中查   | F, 3,3<br>7品或注      | 3A, 4,7<br>青空购物<br>青。 | .9,10,20<br>车; |             |

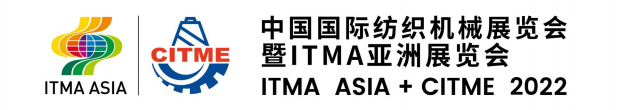

### 我的审核订单

| 中国国际纺织机械展览会<br>暨ITMA ASIA + CITME 2022           |                                                                                                | 返回展商中心                                                 | 中国纺织机械协会 ~   ⑤ 只 ~   下季     | 或 ~         联系 | 我们 中文  EN          |  |
|--------------------------------------------------|------------------------------------------------------------------------------------------------|--------------------------------------------------------|-----------------------------|----------------|--------------------|--|
| 1 我的                                             | 9审核订单 ×                                                                                        |                                                        |                             |                | *                  |  |
| (已填报)表19 储藏间【技术规则B32】                            |                                                                                                |                                                        | 我的购物车                       |                |                    |  |
| (已填报)表20 停车证【技术规则 B33】                           | 11 临时雇员【技术规则B28】                                                                               |                                                        | 我的审核订单                      |                | >                  |  |
| (已填报) <b>※</b> 表21 现场活动征集表                       | 23 观众指南广告【技术规则 B34】                                                                            |                                                        | 我的订单                        |                | ~                  |  |
| 表22 参展商来华签证邀请函申请表                                | 南广告预订 ☑ 我们需要预订如下广告:                                                                            |                                                        |                             |                |                    |  |
| (已填报)表23 观众指南广告 【技术规则 B34】                       | 项目                                                                                             | 单价(元人民币)                                               |                             | 数量             | 小计(人民币)            |  |
|                                                  | 封二                                                                                             | 70,000                                                 | 1                           | 70000          |                    |  |
| 表23A 现场广告【技术规则 B34】                              | 封三                                                                                             | 60,000                                                 |                             |                |                    |  |
| (已填报)表24 保险申报【技术规则B30】                           | 分栏页                                                                                            | 40,000                                                 |                             |                |                    |  |
| (已填报)表28 自带餐饮服务商申请【技术规则B22】                      | 整页,普通版面                                                                                        | 30,000                                                 |                             |                |                    |  |
|                                                  | 总价(人民币)                                                                                        |                                                        |                             |                | 70000 元            |  |
| <ul> <li>☑ 图纸上传及审批</li> <li>♡ 资质上传及审批</li> </ul> | 指南规格:165毫米(宽) ×260毫米(高)<br>广告规格:<br>155毫米(宽) ×260毫米(高)实际尺寸<br>171毫米(宽) ×266毫米(高)出血尺寸<br>广告提交指南 | 表5,6,11,23,23A<br>坦立后 可在"                              | 填报后须点击下方的'                  | "提交"<br>专义屏    | ;<br>正木 王 : 注 )佳 . |  |
|                                                  | 材料截止日期:2022 年9月16日<br>接受以下电子版格式<br>                                                            | 在父后,可任 我的甲核万半 中点击衣头展开查看详情<br>主办方和技术服务商审核批准后,会将订单发送到展商邮 |                             |                |                    |  |
|                                                  | -所有图像分辨度不得低于300 dpi,使用CMYK且包含所需字体                                                              | 展商可到"我的                                                | 订单"中查看订单状态                  | 0              |                    |  |
|                                                  | 注:广告位的分配将以"先到先得"为基础,以参展商取得承办单位的认                                                               | 人为准;所有广告相关的材料必须在2022年                                  | 9月16日之前提交。逾期提交将会导致广告无法刊登,已交 | 这付的广告费将无法      | 退还。                |  |

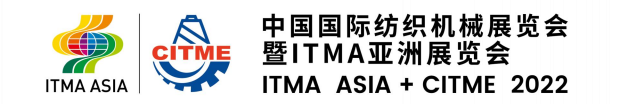

#### 我的现场物流服务订单

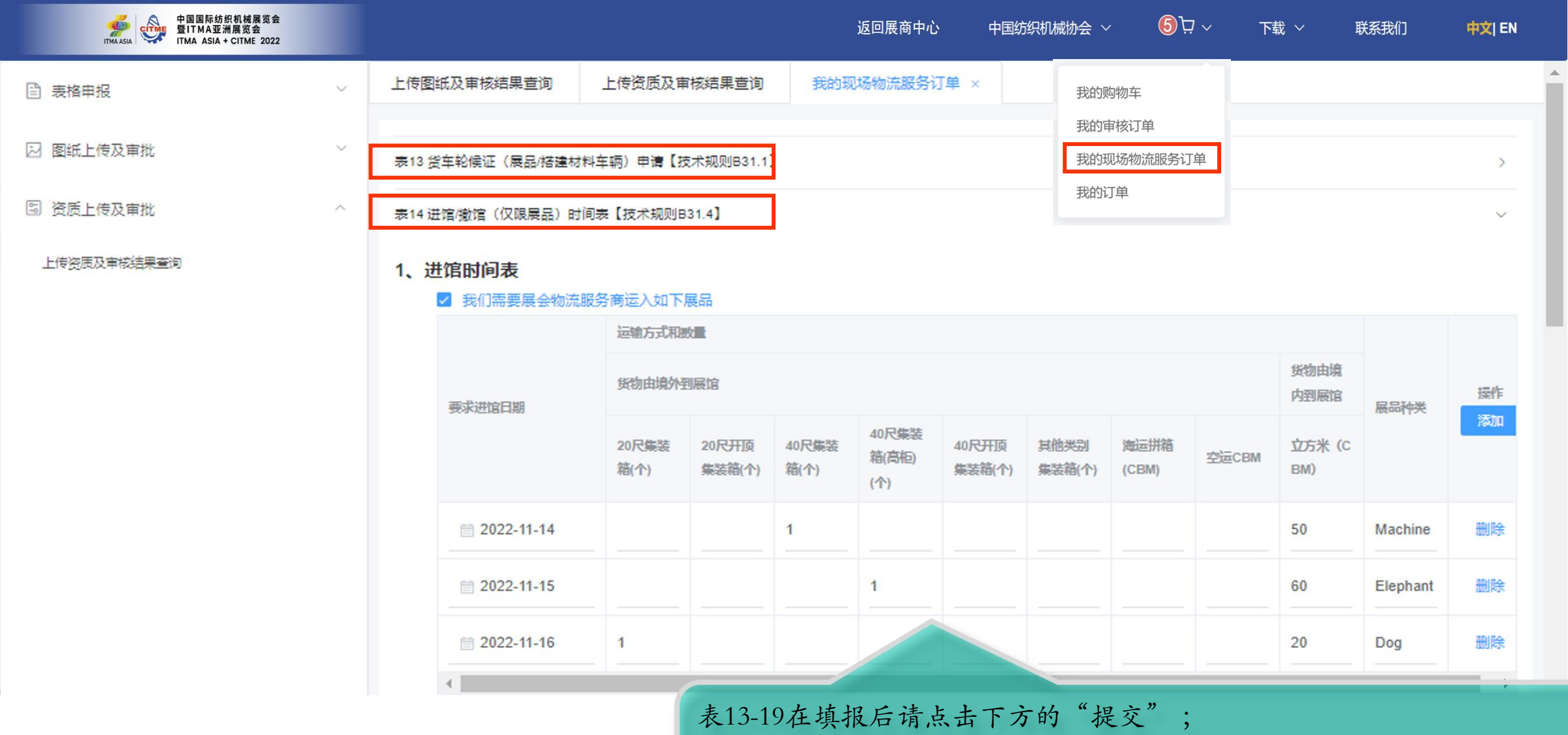

提交后可在我的"现场物流服务订单"中点击表头展开查看详情; 现场物流服务商收到申请表后,将会通过邮件和电话方式与您确认订单

![](_page_5_Picture_3.jpeg)

## 我的订单

| (已填报)表19 储藏间           | 【技术规则B32】       |          | 我的订单 ×    |              |                   |                   |                                    |          | 我的购物车           |        |           |         |      |
|------------------------|-----------------|----------|-----------|--------------|-------------------|-------------------|------------------------------------|----------|-----------------|--------|-----------|---------|------|
| (已填报)表20 停车证           | 【技术规则 B33】      |          |           | (<br>Ē       | <b>り</b><br>己提交   |                   | <b>2</b><br>待支付                    |          | 我的审核订单          | t      |           |         |      |
| (已填报)※ 表21 现场)         | 活动征集表           | 0        |           |              |                   |                   |                                    |          | 我的现场物流服务订算      | -      |           |         |      |
| 表22 参展商来华签证            | 邀请函申请表          | 状态       | 订单号 ≑     | 搭建商 🗢        | 订单抬头 🗢            | 订单时间 🗢            | 数量 令                               | 展费 \$    |                 | Е册发票 ≑ | 订单来源 ⇔    | 操作      |      |
| (已填报)表23 观众指词          | 南广告【 技术规则 B34 】 | 已提交      | H3-C011_1 | 北京笔克展        | 泰格斯特06            | 2022-03-17        | 86                                 | 87,025.0 | 87,025.00       | 否      | 在线订单      | 查看      |      |
| 表23A 现场广告【技术           | 杙规则 B34】        | 已提交      | H3-C011_2 | 北京笔克展        | 北京笔克展             | 2022-03-17        | 6                                  | 13,150.0 | 0 13,150.00     | 是      | 在线订单      | 查看      |      |
| 区填放展20 日市餐L<br>图纸上传及审批 | 我的订单窗           | 了口中。     |           |              |                   | Ē                 | <ol> <li>∂</li> <li>∃提交</li> </ol> |          | <b>②</b><br>待支付 |        | −⊙<br>已支付 |         |      |
| 网络上住政审批                | 我的订单容           | 了中       |           |              |                   | Ē                 | ①<br>3提交                           |          | ②<br>待支付        |        | −⊘ 已支付    |         |      |
|                        | 可本专订单           | , , ,    | 《唐        |              | 包                 |                   |                                    |          | 单价(元人氏巾)        | 申请数量   | 委用支付方参展商  | 11-27() | (氏巾) |
| 资质上传及审批                | 1旦月17千          | 体体的      | 「月」とう     | A11 展台       | 生活用水,上下水连接        | 水管1 )米。管径: 15m    | nm, 水压: 4kg/cm2                    |          | 0               | 1      | 参展商       |         | 0    |
|                        | • 已提父           | 手行馆      | 长出订半      | 24小时生;       | 舌用电 3相30A/380V (6 | <b>月5</b> [ 至16日) |                                    |          | 2835            | 1      | 参展商       |         | 2835 |
|                        | • 待支付           | : 馆长已:   | 出完订单      | (发送到         | 邮箱)               |                   |                                    |          |                 | 1      | 参展商       |         | 0    |
|                        | • 已支付           | 订单金箱     | 颜已经到,     | 化 机器用电       |                   |                   |                                    |          |                 | 1      | 参展商       |         | 0    |
|                        |                 |          |           |              |                   |                   |                                    |          |                 | 1      | 参展商       |         | 0    |
|                        |                 | _        |           | B1级阻燃地毯 黄    | 褐色(0303)          |                   |                                    |          | 0               | 1      | 参展商       |         | 0    |
|                        |                 | <b>*</b> |           | A11 照明用电 3相  | 15A/380V          |                   |                                    |          | 0               | 1      | 参展商       |         |      |
|                        |                 |          |           | 机器用电 单相15A/2 | 220V              |                   |                                    |          | 1200            | 1      | 参展商       |         |      |
|                        |                 |          |           |              |                   |                   |                                    |          |                 |        |           |         |      |

## 上传图纸及审核结果查询

|             |                                        |                                                | 返回展商中心                                                                                                    | 中国纺织机械协会 ~                                                                                                    | 5 マ ト戦 ~                                                                                                    | 联系我们 中文  EN                                                                                                    |
|-------------|----------------------------------------|------------------------------------------------|----------------------------------------------------------------------------------------------------|----------------------------------------------------------------------------------------------------|----------------------------------------------------------------------------------------------------|----------------------------------------------------------------------------------------------------|
| □ 表格申报 ∨    | 上传图纸及审核结果查询 ×                          |                                                |                                                                                                    |                                                                                                    |                                                                                                    |                                                                                                    |
| ☑ 图纸上传及审批 ^ | 图纸类别                                   | 点击上传                                           | 上传状态                                                                                                    | 上传日期                                                                                                    | 历史上传                                                                                                    | 更新图纸                                                                                                    |
| 上传图纸及审核结果查询 | 全部图纸                                   | 上传图纸                                           | 未上传                                                                                                    |                                                                                                    | 查看                                                                                                    | 更新上传                                                                                                    |
|             | 电箱水气等设施位置图                             | 上传图纸                                           | 图纸上传及                                                                                                    | 审批窗口:                                                                                                    |                                                                                                    |                                                                                                    |
|             | 机器摆放图                                  | 上传图纸                                           | 用户可将全                                                                                                    | 部图纸合并成                                                                                                    | 一个PDF文件                                                                                                    | , 更新上传                                                                                                    |
|             | 当前审图结果:                                |                                                | 点击"上传                                                                                                    | 图纸"后,本                                                                                                    | 地电脑选择文                                                                                                    | 件上传                                                                                                    |
|             | 审核意见:                                  |                                                | 全部图纸的                                                                                                    | 汪忍争坝,堉<br>B8,B10,B11】                                                                                                    | <b>登阅</b> 下辺的备                                                                                                    | - 汪 况 明 或                                                                                                    |
|             | ※上传图纸备注说明及注意事项:请将                      | 全套图纸合并成一个PDF文件再上传                              | 至"全部图纸"(- 个PDF文件包含多页全                                                                                                    | :套图纸), 全部图纸中需要包含:                                                                                                    |                                                                                                    |                                                                                                    |
|             | 种类                                     | 注意事项                                           | © †17#                                                                                                    |                                                                                                    |                                                                                                    |                                                                                                    |
|             | 全部图纸                                   | 1,平面尺寸图 2,立面尺寸<br>和对应的结构计算书) 6,<br>新后的单页图纸,请上传 | T图 3,效果图(至少3个角度) ←<br>电箱水气等设施位置图(须标<br>更新后的全套PDF格式图纸                                                                                                    | <ul> <li>↑</li> <li>↓</li> <li>→</li> <li>→</li> <li>→</li> <li>→</li> <li>→</li> <li>→</li> <li>▲</li> <li>◆</li> <li>◇</li> <li>○</li> <li>○</li></ul> | TMA 2020 平面图 > ITMA 2020 分色图                                                                                                    | 大鵬发 ~ ひ の 在 iTMA                                                                                                    |
|             | 电箱水气等设施位置图      电箱水气等设施位置图(须标明参照物,通道方向 |                                                |                                                                                                    | P H3-2020ITMA                                                                                                    | 3021/6/8 16 2021/6/8 16 2021/6 10 2021/6 10 2021/6 10 2021/6 10 2021/6 10 2021/6 10 2021/6 10 2021/6 10 2021/6 10 2021/6 10 2021/6 10 2021/6 10 2021/6 10 2021/6 10 2021/6 10 2021/6 10 2021/6 10 2021/6 10 2021/6 10 2021/6 10 2021/6 10 202000 2021/6 10 202000 2020000000000000000000000000                                                                                                    |                                                                                                    |
|             | 电箱水气等设施位置图                             | 电箱水气等设施位置图(;                                   | ● 文代<br>● 文代<br>● 文代<br>● 文代<br>● 文代<br>● 文代<br>● 文代<br>● 文代                                                                                                    | <ul> <li>第 H3-2020ITMA画</li> <li>第 H4.1-2020ITMAI</li> <li>第 H5.1-2020ITMAI</li> <li>第 H5.1-2020ITMAI</li> <li>第 H6.1-2020ITMAI</li> <li>第 H6.1-2020ITMAI</li> </ul>                                                                                                    | TPICALMA<br>TPICALMA<br>TPIC |                                                                                                    |
|             | 电箱水气等设施位置图机器摆放图                        | 电箱水气等设施位置图(;<br>须标注机器的体积(长x宽                   |                                                                                                    | <ul> <li>第 H3-2020ITMA画</li> <li>第 H4.1-2020ITMA</li> <li>第 H5.1-2020ITMA</li> <li>第 H5.1-2020ITMA</li> <li>第 H6.1-2020ITMA</li> <li>第 H7.1-2020ITMA</li> <li>第 H8.1-2020ITMA</li> </ul>                                                                                                    |                                                                                                    | 类型 大小<br>WPS PDF 文档 674 KB<br>6:27 WPS PDF 文档 663 KB<br>6:27 WPS PDF 文档 663 KB<br>6:27 WPS PDF 文档 634 KB<br>6:27 WPS PDF 文档 601 KB<br>6:27 WPS PDF 文档 699 KB |
| A 中国国际纺织机械  | 电箱水气等设施位置图<br>机器摆放图                    | 电箱水气等设施位置图(;<br>须标注机器的体积(长x策                   | 页标明参照物,通道方向<br>交标明参照物,通道方向<br>該次高)及重量,机器本身死<br>● 此电脑<br>⑤ 3D 对<br>● 取数<br>● 照射<br>● 文档<br>● 文档<br>● 天報<br>● 女档<br>● 天報<br>● 女档<br>● 天報<br>● 女档<br>● 天報<br>● 女档<br>● 天報<br>● 女档<br>● 天報<br>● 女档<br>● 天報<br>● 新加巻 (E:)<br>● 例络 | <ul> <li>第 H3-2020ITMA画</li> <li>第 H4.1-2020ITMA</li> <li>第 H5.1-2020ITMA</li> <li>第 H5.1-2020ITMA</li> <li>第 H6.1-2020ITMA</li> <li>第 H6.1-2020ITMA</li> <li>第 H8.1-2020ITMA</li> <li>第 H8.1-2020ITMA</li> </ul>                                                                                                    | *********************************                                                                                                    | 类型 大小<br>WPS PDF 文档 674 KB<br>6:27 WPS PDF 文档 663 KB<br>6:27 WPS PDF 文档 663 KB<br>6:27 WPS PDF 文档 663 KB<br>6:27 WPS PDF 文档 661 KB<br>6:27 WPS PDF 文档 699 KB |

## 上传图纸及审核结果查询

| 中国国际纺织机械展<br>TIMAASIA CITHE | 览会<br>2022 |                                                  |           | 返    | 返回展商中心 中国纺织机械协会 ~ 5 只 ~ 下载 ~ 联系我们 中文  EN            |
|-----------------------------|------------|--------------------------------------------------|-----------|------|-----------------------------------------------------|
| □ 表格申报                      | ~          | 上传资质及审核结果查询 ×                                    |           |      |                                                     |
| 🖂 图纸上传及审批                   | ~          | 上传资质类别(特装展位必交)                                   | 签章单位      | 点击上传 |                                                     |
| 🗟 资质上传及审批                   | ^          | 全部资质                                             | 参展商 + 搭建商 | 上传资质 | ▲上卷●进入"上传资质及审核结果查询"按钮,进入窗口后,                        |
| 上传资质及审核结果查询                 |            | 下载《表25 知识产权保护承诺书》                                | 参展商       | 上传资质 | 巴达为各类资质类别点击"上传资质",随后会出现右边的窗                         |
|                             |            | 下载《表26 自觉维护展会秩序承诺书》                              | 参展商       | 上传资质 | 口,选择您要上传的PDF资质文件,并确定(点击打开),<br>*上传完成后,跳出"上传成功"提示窗口。 |
|                             |            | 下载《表27 展台装修搭建安全承诺书》                              | 参展商       | 上传资质 | *上●建议将所有资质合并为一个PDF后,上传至"全部资质"                       |
|                             |            | 营业执照复印件                                          | 搭建商       | 上传资质 | ★上金 表格25、26、27,除了在浮窗处下载外,也可在此处下                     |
|                             |            | 法人身份证扫描件                                         | 搭建商       | 上传资质 | 载并盖章上传                                              |
|                             |            | 电工本(有效期内)扫描件                                     | 搭建商       | 上传资质 | 未上传 更新上传                                            |
|                             |            | 高空作业证 (扫描件)                                      | 搭建商       | 上传资质 | 未上传 更新上传                                            |
|                             |            | B1级防火报告                                          | 搭建商       | 上传资质 | 未上传 更新上传                                            |
|                             |            | 搭建商保险单复印件                                        | 搭建商       | 上传资质 | 未上传 更新上传                                            |
|                             |            | 《<br>※ ト 佐 姿 伝 条 注 说 明 乃 注 音 東 而 · 清 ඵ 今 存 冬 姿 伊 | 专业中学生的    |      |                                                     |

![](_page_8_Picture_2.jpeg)